## Manual para Registrarse por Primera Vez

a. Dirigirse a la siguiente página WEB: <u>https://portal.ute.com.uy/proveedores-alta-de-usuario-web</u>

## En la misma deberá indicar:

- Tipo de documento: RUT
- Documento: número de RUT completo (12 dígitos)
- Correo: correo electrónico registrado en RUPE por la empresa
- Captcha: completar con las letras y números que aparecen en la imagen de su pantalla

## Proveedores - Alta de usuario web

## Solicitud de Usuario Web

Consulta de datos personales.

| Tipo de Documento:                | [Seleccione]       | *   |
|-----------------------------------|--------------------|-----|
| Documento:                        |                    | *   |
| Correo:                           |                    | * 🖂 |
| Captcha:                          | USMIC              |     |
| Escriba las letras de la imagen : | Texto de la imagen |     |
|                                   | Cargar otra imagen |     |
|                                   | Crear Usuario      |     |

- b. Dar clic en: Crear Usuario
- c. Luego de haber creado el Usuario, se le enviará un enlace a la casilla de correo electrónico registrada en RUPE por la empresa, al cual deberá acceder antes de 24 horas para establecer una nueva contraseña y poder acceder a su información.
- d. Por último, podrá acceder a su información a través del siguiente enlace: <u>https://portal.ute.com.uy/proveedores/acceso/acceso-proveedores</u>